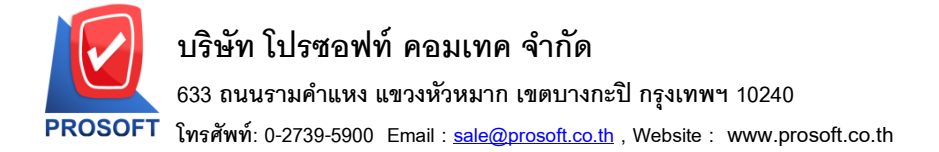

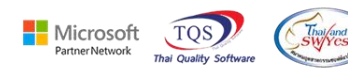

## ระบบ Inventory Control

ฟอร์มใบขอเบิกสามารถ Design เพิ่มแสดง ลายเซ็นผู้อนุมัติได้

1.เข้าที่ระบบ Inventory Control > IC Data Entry > ใบขอเบิก

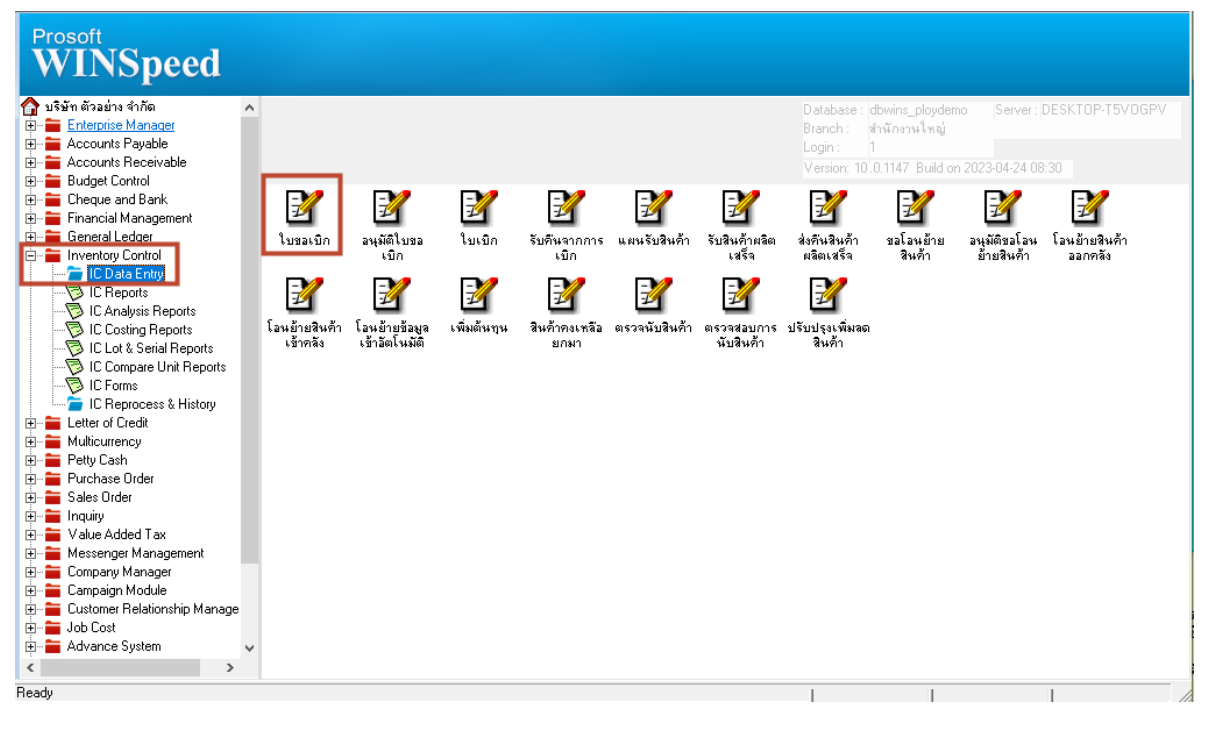

### 2.เลือก Print

| เยการเอกสาร 2ีฃอเบิกผลิต <i>Full Approve + Full Refer</i>                    |                                                       |            |                   | Issue Requisition |             |                  |  |  |
|------------------------------------------------------------------------------|-------------------------------------------------------|------------|-------------------|-------------------|-------------|------------------|--|--|
| เลขที่เอกสาร JCSF52                                                          | อกสาร UCSF5201-00001 📝 เลขที่ใบอนุมัติ UCSF5201-00001 |            |                   | รัสแผนก [         | 007 🗾       | แผนกผลิตวัตถุดิบ |  |  |
| มันที่เอกสาร 13/01/2009 🗰 วันที่ใบอนุมัติ 13/01.<br>เมายเหตุ มาจากใบสั่งผลิต |                                                       | 13/01/2009 | /01/2009 s*řa Job |                   |             | -                |  |  |
|                                                                              |                                                       |            | รหัสผู้บันทึก     |                   | EMP-00007 🗾 | สมศักดิ์ สุรชัย  |  |  |
|                                                                              |                                                       |            |                   | 🔲 Clear           |             |                  |  |  |
| หัสผู้ขอเบิก                                                                 | <b>•</b>                                              |            |                   |                   |             |                  |  |  |
| No รชัสสินอ้า                                                                | พื่อสินค้า                                            | หน่วยนับ   | คลัง              | ที่เอ็บ           | สำนวน       | ชมายเหต          |  |  |
| 1 DM-001                                                                     | ผลไม้                                                 | กิโลกรัม   | 01                | 01                | 500.00      |                  |  |  |
| 2 DM-002                                                                     | น้ำตาล                                                | กิโลกรัม   | 01                | 01                | 100.00      |                  |  |  |
| 3 DM-003                                                                     | น้ำบริสุทธิ์                                          | ลิตร       | 01                | 01                | 1,000.00    |                  |  |  |
| 4                                                                            |                                                       |            |                   |                   | .00         |                  |  |  |
| 5                                                                            |                                                       |            |                   |                   | .00         |                  |  |  |
| 6                                                                            |                                                       |            |                   |                   | .00         |                  |  |  |
| 7                                                                            |                                                       |            |                   |                   | .00         |                  |  |  |
| 8                                                                            |                                                       |            |                   |                   | .00         |                  |  |  |
| 9                                                                            |                                                       |            |                   |                   | .00         |                  |  |  |
| 10                                                                           |                                                       |            |                   |                   | .00         |                  |  |  |
|                                                                              |                                                       |            |                   |                   | .00         |                  |  |  |
| 1_ 3- 3- <b>K</b>                                                            |                                                       |            |                   | รวม               | 1,600.00    |                  |  |  |
|                                                                              | ation 🗿 History                                       |            |                   |                   |             |                  |  |  |
|                                                                              |                                                       |            |                   |                   |             |                  |  |  |

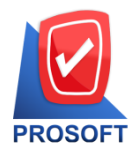

Partner Network

TOS

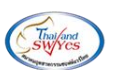

## 3. เลือกฟอร์มใบขอเบิก

|    | Select Form X |                            |                                         |                                                    |  |  |
|----|---------------|----------------------------|-----------------------------------------|----------------------------------------------------|--|--|
| No | . D           | ର୍ଷିa Form                 | ต่ำอธิบาย                               | Form Path                                          |  |  |
| 1  | $\mathbf{P}$  | dr_icpregetstock_form      | ฟอร์มใบขอเบิก                           | C:\Program Files\Prosoft\WINSpeed\Forms\icform.pbl |  |  |
| 2  |               | dr_icpregetstock_form_pack | พอรมเบชอเบก(สนคาชุด)                    | C:\Program Files\Prosort\WINSpeed\Forms\icform.pbl |  |  |
| 3  |               | dr_icpregetstock_form_desc | ฟอร์มใบขอเบิก(คำอธิบายสินค้า)           | C:\Program Files\Prosoft\WINSpeed\Forms\icform.pbl |  |  |
| 4  |               | dr_icpregetstock_form_all  | ฟอร์มใบขอเบิก(สินค้าชุด+กำอธิบายสินค้า) | C:\Program Files\Prosoft\WINSpeed\Forms\icform.pbl |  |  |
| 5  |               | dr_icpregetstock_form_lot  | ฟอร์มใบขอเบิก(LOT)                      | C:\Program Files\Prosoft\WINSpeed\Forms\icform.pbl |  |  |
|    |               |                            |                                         |                                                    |  |  |
|    |               |                            |                                         | 📝 ОК 🗍 Close                                       |  |  |

#### 4.Click > Design

| - [ในของมิก]<br>   Demostr Table Mann Mandam Halm                              |  |  |  |  |  |  |  |
|--------------------------------------------------------------------------------|--|--|--|--|--|--|--|
| 🕨 🖓 🚰 🗔 🗖 🗙 Resize: 100% 🖵 Zoom: 100% 🖵                                        |  |  |  |  |  |  |  |
|                                                                                |  |  |  |  |  |  |  |
| DEMO<br>บริษัท ตัวอย่าง จำกัด                                                  |  |  |  |  |  |  |  |
| 2571/1 ซ.รามคำแหง 75 ถ.รามคำแหง แขวงหัวหมาก เขตบางกะปี กรุงเทพฯ 10240          |  |  |  |  |  |  |  |
| โทร. 0-2739-5900 - โทรสาร 0-2739-5910 เลขประจำตัวผู้เสียภาษีอากร 1234567890123 |  |  |  |  |  |  |  |
| เลขที่เอกสาร JCSF5201-00001                                                    |  |  |  |  |  |  |  |
| วันที่เอกสาร 13/01/2009                                                        |  |  |  |  |  |  |  |
| เผนก 007 แผนกผลิตวัตถุดิบ                                                      |  |  |  |  |  |  |  |
| ผู้บันทึก EMP-00007 นาย สมศักดิ์ สุรชัย                                        |  |  |  |  |  |  |  |
| คลัง ที่เก็บ จำนวน หน่วยนับ                                                    |  |  |  |  |  |  |  |
| 01 01 500.00 ก็โลกรัม                                                          |  |  |  |  |  |  |  |
| 01 01 100.00 กิโลกรัม                                                          |  |  |  |  |  |  |  |
| 01 01 1,000.00 ลิตร                                                            |  |  |  |  |  |  |  |
|                                                                                |  |  |  |  |  |  |  |
|                                                                                |  |  |  |  |  |  |  |
|                                                                                |  |  |  |  |  |  |  |
|                                                                                |  |  |  |  |  |  |  |
|                                                                                |  |  |  |  |  |  |  |

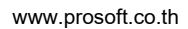

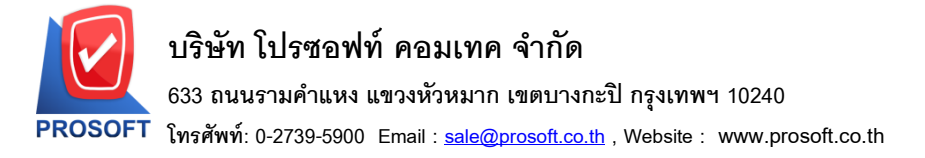

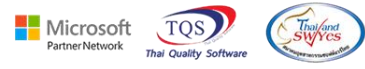

### 5. Click ช่องผู้อนุมัติ > เลือก Path ลายเซ็นที่ต้องการ > OK

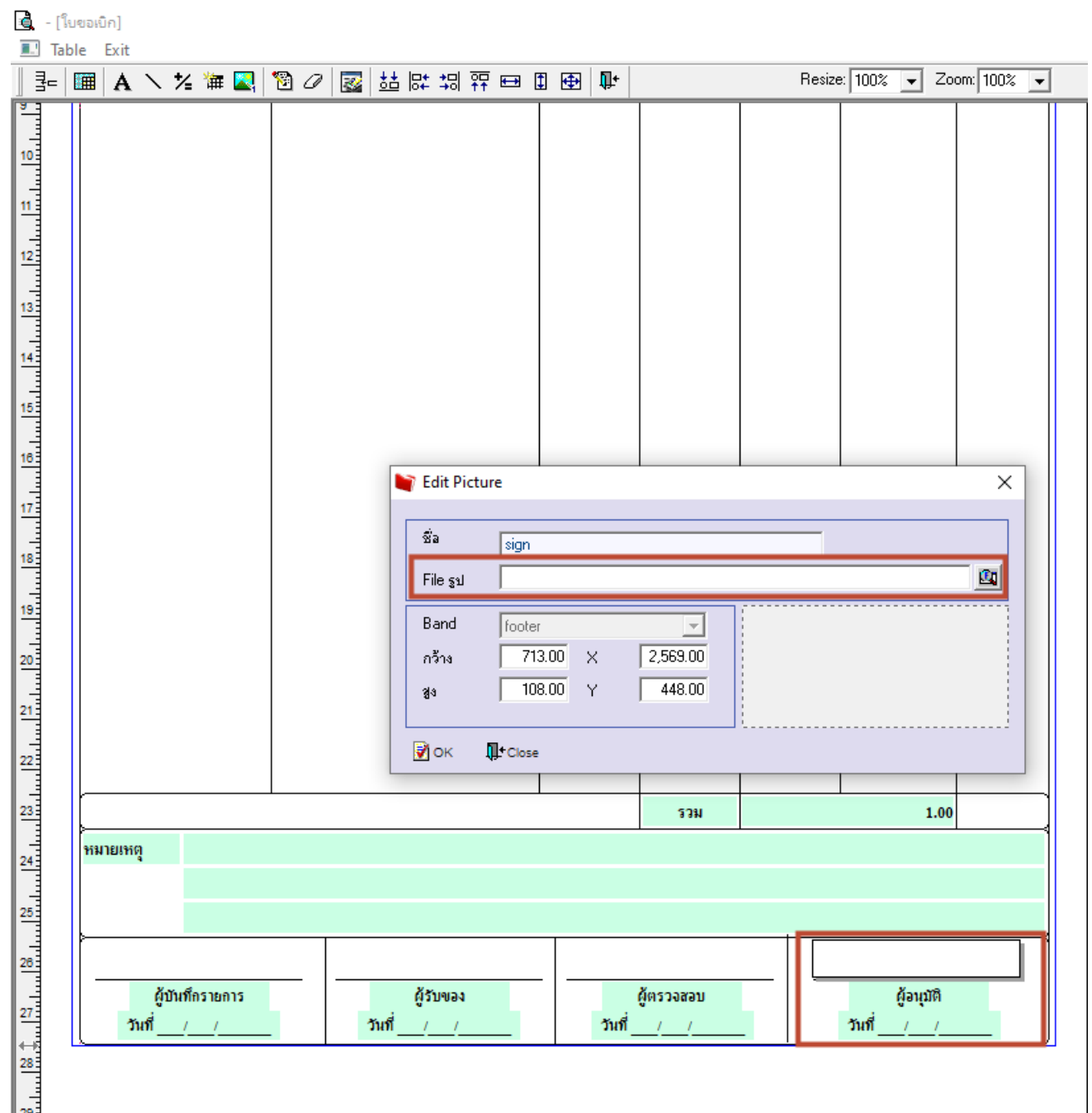

田

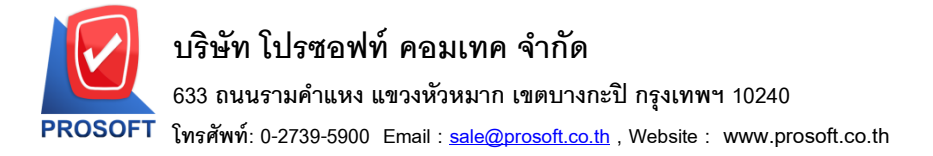

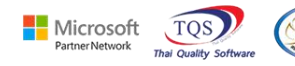

### 6.ออกจากโหมด Design

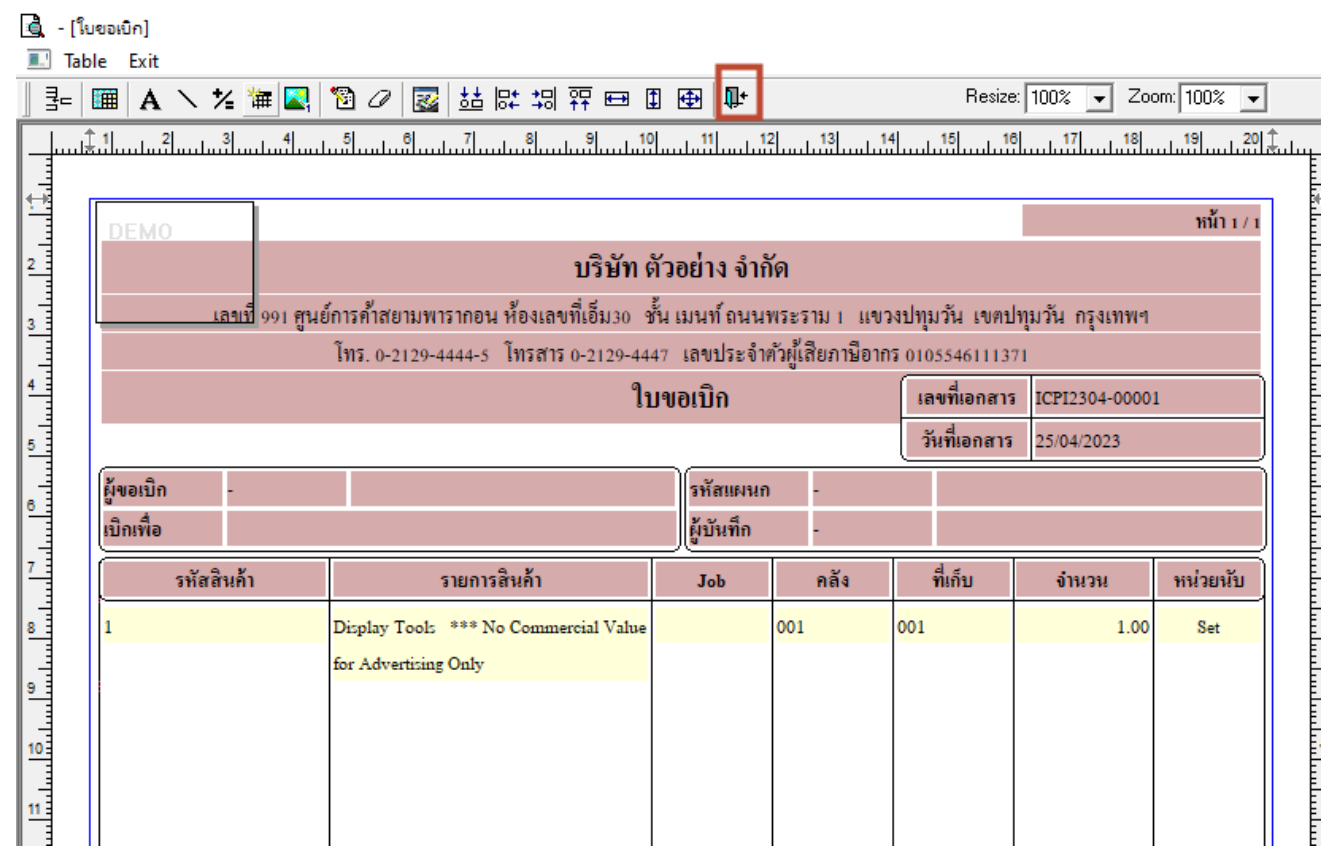

### 7. เถือก Tool > Save As Report...

| 🔍 🔬 🚘                  | Sort<br>Filter                           | == I 📾 📝 🕨                                        | •                                                                                                    | N <b>€ 8</b> ( | 10 🗖 🗙 Res | ize: 100% 🔻                                            | Zoom: 100% |  |  |
|------------------------|------------------------------------------|---------------------------------------------------|----------------------------------------------------------------------------------------------------|----------------|------------|--------------------------------------------------------|------------|--|--|
| DEM                    | Save As<br>Save As Report<br>Save Report | บริษัท ดั                                         | ้วอย่าง จำ                                                                                                    | กัด            |            |                                                        | หน้า เ / เ |  |  |
|                        | Manage Report<br>Save As Excel           | าอน ห้องเลขที่เอ็ม30 ช้ำ<br>4-5 โทรสาร 0-2129-444 | าอน ห้องเลขที่เอ็ม30 ชั้น เมนท์ ถนนพระราม 1 แขวงปทุมวัน เขตปทุมวัน กรุงเทพฯ<br>4-5 โทรสาร 0-2129-4447 เลขประจำตัวผู้เสียภาษีอากร 0105546111371 |                |            |                                                        |            |  |  |
|                        | Excer<br>Export !                        | ໃນ                                                | ใบขอเบิก                                                                                                    |                |            | เลขที่เอกสาร ICPI2304-00001<br>วันที่เอกสาร 25/04/2023 |            |  |  |
| ผู้ขอเบิเ<br>เบิกเพื่อ | Font                                     |                                                   | รทัสแผนก -<br>ผู้บันทึก -                                                                                                    |                |            |                                                        |            |  |  |
|                        | Select Column                            | การสินค้า                                         | Јођ                                                                                                    | กลัง           | ที่เก็บ    | จำนวน                                                  | หน่วยนับ   |  |  |
| 1                      | Hide Report Header<br>Calculator         | * No Commercial Value<br>ly                       |                                                                                                    | 001            | 001        | 1.00                                                   | Set        |  |  |

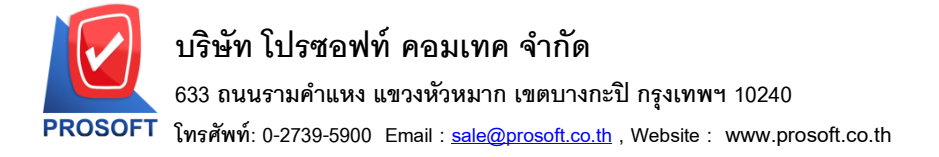

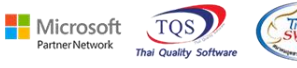

# 8. เลือก Path ที่เก็บฟอร์ม > ใส่ชื่อฟอร์ม > OK

| Save Report                                                                                                    | $\times$ |  |  |  |
|----------------------------------------------------------------------------------------------------|----------|--|--|--|
| Path<br>C:\Program Files (x86)\Prosoft\WINSpeed\User_report\                                                                                                    |          |  |  |  |
| my_report.pbl                                                                                                    |          |  |  |  |
| Create New Library Report name                                                                                                    |          |  |  |  |
| Path State State S |          |  |  |  |
| Name                                                                                                    |          |  |  |  |
| ♂ OK ↓+ Close                                                                                                    |          |  |  |  |

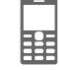